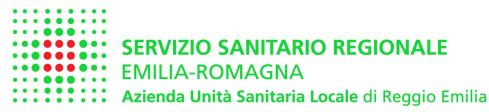

## MANUALE d'uso del PORTALE RVP

https://servizionline.ausl.re.it/UOIAPortaleUI/

Valido per il portale RVP dell'azienda USL Reggio Emilia, riferito alle <u>"Verifiche Periodiche successive alla prima"</u>

secondo il DLgs 81/08 art 71 c. 11, 12 e DM 11/04/2011

## Indice:

## 1. Richiesta dei diritti di accesso al portale

- 1.1. effettuazione della richiesta
- 1.2. aggiornamento password
- 1.3. password smarrita

## 2. Funzioni per utenti in possesso di attrezzature rientranti All.to VII DLgs 81/08

- 2.1. Effettuazione di richiesta di verifica periodica (RVP) di attrezzatura già registrata su dbase SSIA
- 2.2. Effettuazione di RVP per attrezzatura non registrata su dbase SSIA
- 2.3. Controllo dello stato di RVP per proprie attrezzature
- 2.4. Concessione / revoca di delega a un manutentore o consulente
- 2.5. Operare in delega per conto di altro utente

## 3. Funzioni aggiuntive per SA (Soggetti Abilitati alle verifiche)

3.1. controllo delle RVP assegnate e caricamento dei dati di verifica effettuata (dati trimestrali)

## 4. Altre funzioni

- 4.1. visualizza elenco SA
- 4.2. invia una mail al servizio titolare di funzione (TF)
- 4.3. cambia password
- 4.4. estrapola dati statistici

## 5. Informazioni sul Servizio Sicurezza Impiantistica Antinfortunistica

## Acronimi usati in questo manuale

| AUSL =   | Azienda Unità Sanitaria Locale di Reggio Emilia |
|----------|-------------------------------------------------|
| / UOUL - | Azienda Onita Gantana Eocale di Reggio Emilie   |

- ID = Identificativo utente
- INAIL = Istituto Nazionale Assicurazioni Infortuni sul Lavoro
- PEC = Posta Elettronica Certificata
- PDF = Tipo di file
- PWD = Password (parola chiave)
- PIVA = Partita IVA
- RVP = Richiesta Verifica Periodica (successiva alla prima)
- SA = Soggetto Abilitato
- SSIA = Servizio Sicurezza Impiantistica Antinfortunistica (Azienda USL Reggio Emilia)
- TF = Titolare di Funzione
- VP\_RICH = verifica periodica richiesta
- VP\_ASS = verifica periodica assegnata a un tecnico della az. USL
- VP\_ASS\_SA verifica periodica assegnata al Soggetto Abilitato indicato nella RVP
- VP\_ASS\_LM= verifica periodica assegnata dall'utente secondo le modalità dell'art 2 c. 8 e art. 3 c.2 del DM 11/04/11, direttamente a Soggetto Abilitato (LM = Libero Mercato).
- VP\_EFF = Verifica Periodica Effettuata e non scaduta
- VP\_SCAD= Verifica Periodica Scaduta

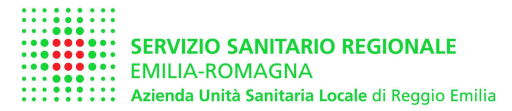

## 1. Richiesta dei diritti di accesso al portale

#### 1.1 Effettuazione della richiesta

Per accedere al portale è necessario effettuare una richiesta tramite il modulo predisposto

Tutte le aziende che intendono utilizzare il portale devono farne esplicita richiesta in formato cartaceo. Nessuna ulteriore richiesta di invio dati cartaceo sarà richiesta per questo scopo.

Per scaricare la richiesta potete accedere alla homepage del portale RVP e cliccare sul pulsante apposito:

https://servizionline.ausl.re.it/UOIAPortaleUI/

La richiesta deve essere firmata dal legale rappresentante della ditta che intende avere i diritti di accesso, o da suo delegato.

La richiesta deve essere inviata tramite pec, fax, raccomandata AR o consegnata a mano a:

AUSL Reggio Emilia – Dipartimento di Sanità Pubblica Servizio Sicurezza Impiantistica Antinfortunistica Via Amendola, 2 – 42122 Reggio Emilia Fax 0522-335446 Pec ssia.re@pec.ausl.re.it

Alla ricezione il servizio genererà un password per l'azienda, che la riceverà via PEC. Il codice utente dell'azienda sarà sempre la PIVA dell'azienda stessa

#### **1.2 Aggiornamento Password**

La password è strettamente personale, la responsabilità sull'eventuale diffusione della password è del richiedente.

La password deve essere sostituita al primo accesso nel portale RVP

La password può essere modificata cliccando l'apposito pulsante dal menù principale

#### 1.3 password smarrita

In caso di smarrimento della password, la ditta dovrà richiederne un'altra al Servizio SIA, tramite PEC

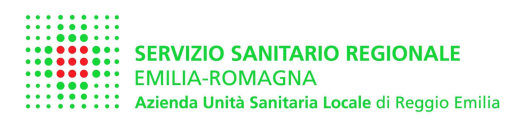

#### 2. Funzioni per utenti in possesso di attrezzature rientranti All.to VII DLgs 81/08

## 2.1 Effettuazione di richiesta di verifica periodica (RVP)

Per accedere al portale digitare il proprio ID utente (PIVA) e la password,

fig 1 Home page portale - credenziali d'accesso

| https://s                                                                                         | Portale RVP: HOME PAGE<br>servizionline.ausl.re.it/UOIAPortaleUI/ |
|---------------------------------------------------------------------------------------------------|-------------------------------------------------------------------|
| Portale UOIA - Windows Internet Explorer                                                          |                                                                   |
| 🕞 🕞 👻 https://servizionline.ausl.re.it/UOIAPortaleUI/                                             | 💌 🔒 😽 🗙 Live Search                                               |
| File Modifica Visualizza Preferiti Strumenti ?                                                    |                                                                   |
| 🔆 🚸 🍘 Portale UOIA                                                                                | 🖄 🔹 🔝 👘 👘 Pagina 🕶 🎯 Strumenti                                    |
| SERVIZIO SANITARIO REGIONALE<br>EMILIA-ROMAGNA<br>Aziendo Unità Sanitaria Locale di Reggio Emilia |                                                                   |
| Portale UOIA - Login                                                                              |                                                                   |
| Mozilla Firefox 18+<br>Google Chrome 25+<br>Safari 5.1                                            | Inserire l'id ditta (la propria P.IVA)                            |
| Partita IVA:                                                                                      | Inserire la password                                              |
| Password:                                                                                         | rilasciata da servizio SSIA a seguito di richiesta                |

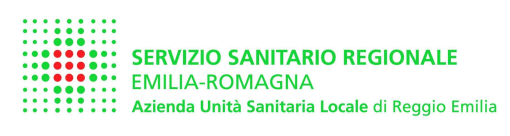

al riconoscimento il sistema propone un menù con le opzioni utilizzabili a seconda della tipologia d'utente.

Fig. 2 Menù per utente proprietario o utilizzatore di attrezzature

| Portale RVP: | MENU' per | r ditta UTENTE |
|--------------|-----------|----------------|
|--------------|-----------|----------------|

| C Portale UOIA - Windows Internet Explorer                                                                               |                                                    |
|----------------------------------------------------------------------------------------------------|----------------------------------------------------|
| thtps://servizionline.ausl.re.it/UOIAPortaleUI/                                                                          | 💌 🔒 🚱 🗙 Live Search                                |
| File Modifica Visualizza Preferiti Strumenti ?                                                                           |                                                    |
| 🔗 🔅 Portale UOIA                                                                                                    | 🏠 🔹 🖾 🕤 🖶 Pagina 👻 💮 Strumenti 🔹                   |
| SERVIZIO SANITARIO REGIONALE<br>EMILIA-ROMAGNA<br>Azienda Unità Sanitaria Locale di Reggio Emilia<br>Portale UOIA - Menu | Nome dell'UTENTE con cui si è<br>entrati           |
| Benvenuto AZIENDA USL DI REGGIO EMILIA                                                                                   | Esci                                               |
| Funzioni disponibili<br>Richiesta di verifica periodica (implanti esistenti o nuovi implanti)                            | Effettuare una RVP, per impianti esistenti o nuovi |
| Controlla lo stato di verifica dei tuoi implanti                                                                         |                                                    |
| <u>Visualizza elenco SA</u>                                                                                              |                                                    |
| Modifice password                                                                                                    |                                                    |
| Invia una mail al servizio (titolare della funzione)                                                                     |                                                    |
| Non sono presenti deleghe per richiedere verifica periodica per i propri impianti                                        |                                                    |
| Aggiungi delega                                                                                                    |                                                    |

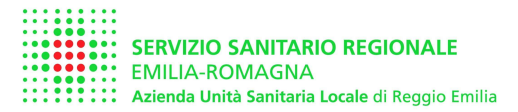

Cliccando su Richiesta Verifica Periodica il sistema propone il "carrello delle verifiche" E' necessario indicare il nome del referente da contattare per l'esecuzione della verifica e il numero di telefono per poter concordare la verifica.

All'ingresso il sistema propone le apparecchiature presenti sul dbase SSIA che sono in scadenza entro un anno.

Modificando la selezione è possibile visualizzare tutte le attrezzature in carico all'azienda e presenti nel dbase SSIA

Vedremo successivamente come inserire nuove attrezzature non presenti sul dbase SSIA

## Fig. 3 - Carrello delle verifiche – indicazione del referente e scelta delle attrezzature da visualizzare

| ile Mod   | fica Visua                        | slizza Preferiti                                  | Strumenti ?               |              |             |                                     |                             |                                                |                                              |                                                   |                             |        |
|-----------|-----------------------------------|---------------------------------------------------|---------------------------|--------------|-------------|-------------------------------------|-----------------------------|------------------------------------------------|----------------------------------------------|---------------------------------------------------|-----------------------------|--------|
| \$ 45     | C Portale                         | UOIA                                              |                           |              |             |                                     |                             | <u>ن</u> ک                                     |                                              | Pagina ·                                          | <ul> <li>Strumen</li> </ul> | nti 🕶  |
|           | SERVIZIO<br>EMILIA-I<br>Azienda L | O SANITARIO RE<br>ROMAGNA<br>Inità Sanitaria Loca | GIONALE<br>e di Reggio Em | ilia         |             |                                     | _                           | Nome del refere                                | nte pe                                       | r la ve                                           | rifica                      |        |
| mpianti i | ichieste V                        | P                                                 |                           |              |             |                                     | /                           | Contatto (num t                                |                                              | (lice                                             |                             |        |
| Ragione   | sociale:                          | AZIENDA USL                                       | DI REGGIO EI              | VILIA        | P. IVA:     | 0259657                             | 0354 /                      | Comano (num i                                  | er v en                                      | ianj                                              |                             |        |
| Indirizzo | SL:                               | REGGIO NELL'E                                     | WILL LA                   |              | /           | VIA AME                             | NDOL                        |                                                |                                              |                                                   |                             |        |
| Indirizzo | fattura                           | REGGIO NEL 1                                      | MIT TA                    |              |             | VIA 865                             | 10/10 2                     |                                                |                                              |                                                   |                             |        |
| Contatt   | aro il cia-                       | Constant Products                                 | 0.00004552                |              | Tal         | U LAN PORT                          | forme -                     | Quali impianti v                               | isualiz                                      | zare ?                                            | 2                           |        |
| CONTRACT  | are ii siy.                       | L                                                 |                           |              | 1644        |                                     |                             |                                                |                                              |                                                   |                             |        |
| chieste   | VP                                | Most                                              | a: Solo imp               | pianti in sc | adenza      |                                     | Data sca                    | denza: 06/06/2014                              |                                              | Tro                                               | va 🔜                        |        |
| ruppo     | Matricola                         | Costrutto                                         | e                         | Num, fabbri  | ca Ar<br>co | no Stato<br>str. ultima<br>verifica | Esito<br>ultima<br>verifica | Luogo dove si richiede di effettuare la verifi | ca Scadenza<br>prevista<br>della<br>macchina | Data dalla<br>quale si<br>richiede<br>la verifica | SA indiv                    | E      |
| VRa1      | AL300333                          | /97 C.S.C.                                        | 1                         | 34365        | 19          | 97 VP_EFF                           | POSITIVA                    | VIA ROMA, 2, CASTELNOVO NE MONTI               | 15/03/20                                     | 13/02/14                                          |                             | >      |
| /Ra1      | C0040137                          | V68 FAI                                           | 1                         | 000000044    | 06 19       | 68 VP_EFF                           |                             | VIA AMENDOLA 2, REGGIO NELL'EMILIA             | 02/05/19                                     | 06/06/13                                          |                             | 2      |
| /Ra1      | MI018693/                         | 92 NOVIN                                          | 0                         | 10476        | 19          | 92 VP_EFF                           |                             | VIA AMENDOLA 2, REGGIO NELL'EMILIA             | 02/11/19                                     | 06/06/13                                          |                             | 3      |
| /Ra1      | PD075281                          | 175 OFF SOR                                       | INA SPA                   | 000000044    | 18 19       | 75 VP_EFF                           | POSITIVA                    | VIA BARILLA, 16, MONTECCHIO EMILIA             | 03/06/20                                     | 06/06/13                                          |                             | 3      |
| /Ra1      | PD405113                          | 181 OFF SOR                                       | INA SPA                   | 000000055    | 86 19       | 31 VP_EFF                           |                             | VIA MARTIRI DELLA LIBERTA' 8, SCANDIAN         | 0 02/11/19                                   | 06/06/13                                          |                             | 3      |
| /Ra1      | PD007645                          | /88 SORDINA                                       | 2                         | 6738         | 19          | 88 VP_EFF                           | POSITIVA                    | VIA DONATORI DI SANGUE, 1, GUASTALLA           | 10/04/20                                     | 06/06/13                                          |                             | 2      |
| /Ra1      | PD052947                          | 173 SORDINA                                       | 2                         | 000000390    | 03 19       | 73 VP_EFF                           |                             | VIA MARTIRI DELLA LIBERTA' 8, SCANDIAN         | 0 02/06/19                                   | 06/06/13                                          |                             | 2      |
| VRa2      | PD074513                          | 75 OFF SOR                                        | INA SPA                   | 0000000430   | 87 19       | 75 VP_EFF                           | POSITIVA                    | VIA BARILLA, 16, MONTECCHIO EMILIA             | 02/02/19                                     | 06/06/13                                          |                             | 2      |
| /Ra1      | PD025097                          | 70 SORDINA                                        | ( )                       | 00000033     | 34 19       | 70 VP_EFF                           |                             | VIA MARTIRI DELLA LIBERTA' 8, SCANDIAN         | 0 02/06/19                                   | 06/06/13                                          |                             | ×      |
| i P       | agina 1                           | di 8 🕨 🎽 🧯                                        | ) 🔐                       |              |             |                                     |                             |                                                |                                              | \<br>\                                            | ∕isualizzate 1              | - 9 di |
| Aggiung   | ji impianto/a                     | pparecchio Co                                     | ferma richiest            | a Torna      | a al menù   |                                     |                             |                                                |                                              |                                                   |                             |        |
| _         | _                                 | 2.5                                               |                           |              |             |                                     |                             |                                                | Intranet locale                              |                                                   | 100%                        | -      |
|           | -                                 |                                                   | 1                         |              | Transactor  |                                     |                             |                                                |                                              |                                                   |                             |        |

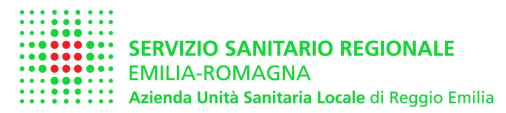

Dopo aver individuato le attrezzature per le quali richiedere la verifica periodica, compilare tutti i dati necessari, controllando, ed eventualmente modificando, i dati proposti.

I dati in giallo sono obbligatori, i dati in grigio non sono modificabili Seguire le indicazioni riportate nelle figure sottostanti

| 🕒 🕗 👻 🙋 https://s                             | ervizionline.ausl.re.≹/U                               | DIAPortaleUI/           |             |        |          |                      | 🛛 🔒 😽 🗙                      | Live Search     |              |                | 0.      |
|-----------------------------------------------|--------------------------------------------------------|-------------------------|-------------|--------|----------|----------------------|------------------------------|-----------------|--------------|----------------|---------|
| File Modifica Visualizza                      | Preferiti Strumenti                                    | ?                       |             |        |          |                      |                              |                 |              |                |         |
| 🚖 🕸 🏾 🍘 Portale UOIA                          | i.                                                     |                         |             |        |          |                      | <b>@</b> • 6                 | ) · 🖶 •         | Pagina       | 🔹 🍈 Strumer    | nti +   |
| SERVIZIO SAI<br>EMILIA-ROM<br>Azienda Unità S | NITARIO REGIONALE<br>AGNA<br>anitaria Locale di Reggio | Emilia                  |             |        |          |                      | Menù a te<br>seleziona       | ndin<br>re il t | a per<br>ipo |                |         |
| GVRa3 - Generatori di acc                     | ua surriscaldata                                       |                         |             |        |          | 2                    | dell'appa                    | recch           | latur        | a, II          |         |
| GVRa4 - Tubazioni conter                      | nenti gas, vapori, liqu                                | di                      |             |        |          |                      |                              |                 |              | Jaka           |         |
| GVRa5 - generatori di cal                     | ore superiori a 116kw                                  |                         |             |        | 1        |                      | opase pro                    | pone            | e un c       | lato,          |         |
| GVRa6 - Forni per le indu                     | strie chimiche e affini                                |                         |             |        |          |                      | controllat                   | e che           | sia          | corrett        | 0       |
| GVRb - Insiemi : assembla                     | iggi di attrezzature                                   |                         |             |        |          |                      | a a m La Alm                 | -               |              | a a a b l      |         |
| SCa - Apparecchi mobili d                     | i sollevamento materi                                  | ali di portata superio  | re a 200kg  | 2      |          |                      | con la tip                   | ologi           | adir         | nacchi         | Ina     |
| SCb - Apparecchi trasferit                    | oli di sollevamento ma                                 | ateriali di portata sup | eriore a 20 | 00kg   | 1        |                      | a cui fa ri                  | ferim           | ento.        |                |         |
| SCc - Apparecchi fissi di s                   | ollevamento materiali                                  | di portata superiore    | a 200kg     |        |          | nza: 06/06/20:       | 14                           | 3               | I            | rova           |         |
| SCd - Carrelli semoventi a                    | braccio telescopico                                    |                         |             | /      |          | Luogo dove si richie | de di effettuare la verifica | Scadenza        | Data dalla   | SA indiv       | 100     |
| SCe - Idroestrattori a forz                   | a centrifuga                                           |                         | /           |        |          |                      |                              | prevista        | quale si     |                |         |
| SPa - Scale aeree ad incli                    | nazione variabile                                      |                         |             |        |          |                      |                              | macchina        | la verifica  |                |         |
| SPb - Ponti mobili sviluppi                   | abili su carro ad aziona                               | umento motorizzato      |             |        |          | A ROMA 2 CAST        | ELNOVO NE MONTI              | 15/03/20        | 13/02/14     | ELL            |         |
| SPc - Ponti mobili sviluppa                   | ibili su carro a sviluppi                              | o verticale azionati a  | mano        |        | -        | ALAMENDOLA 2         | FOOD NELL FMILIA             | 02/05/19        | 06/06/13     |                | ×       |
| SPd - Ponti sospesi e rela                    | t <del>ivi</del> argani                                |                         |             |        | (2)      | TA AMENDOLA 2.5      | ECCIO NELL'EMUN              | 02/11/10        | 06/06/12     |                | ×       |
| SPe - Plattaforete di lavor                   | o autosolevanti su cr                                  | ninne                   | 1075        | NO FEE | DOOTALA  | VIA DADALA 10 H      |                              | 02/11/15        | 00100113     |                | 100     |
| DURSE - PD0/5201//5                           | OFF SORDINA SPA                                        | 0000004410              | 1975        | VP_CFF | FUSHIVA  | VIA BARILLA, 16, 10  | UNDEDGHID EMILIA             | 03/06/20        | 00/00/13     | ELL            | ¥.      |
| GVR81 PD405113/01                             | UFF SURDINA SPA                                        | 00000005566             | 1901        | VP_EFF |          | VIA MARTIRI DELLA    | LIBERTA 6, SCANDIANO         | 02/11/19        | Ubrubrit3    |                | Ĵ       |
| GVRa1 PD007645/88                             | SORDINA                                                | 6738                    | 1988        | VP_EFF | POSITIVA | VIA DUNA TURI DI SA  | ANGUE, 1, GUASTALLA          | 10/04/20        | 06/06/13     |                | Ĉ       |
| GVRa1 PD052947/73                             | SORDINA                                                | 0000003903              | 1973        | VP_EFF |          | VIA MARTIRI DELLA    | LIBERTA' 8, SCANDIANO        | 02/06/19        | 06/06/13     |                | ^       |
| GVRa2 PD074513/75                             | OFF SORDINA SPA                                        | 0000004367              | 1975        | VP_EFF | POSITIVA | VIA BARILLA, 16, M   | ONTECCHIO EMILIA             | 02/02/19        | 06/06/13     |                | ×       |
| GVRa1 PD025097/70                             | SORDINA                                                | 0000003334              | 1970        | VP_EFF |          | VIA MARTIRI DELLA    | LIBERTA' 8, SCANDIANO        | 02/06/19        | 06/06/13     |                | ×       |
| N 4 Pagina 1 di 8                             | × N @ 🚔                                                |                         |             |        |          |                      |                              |                 |              | Visualizzate 1 | -9 di ( |
| Aggiungi impianto/appare                      | cchio Conferma rich                                    | iesta Torna al men      | ù.          |        |          |                      |                              |                 |              |                |         |
|                                               |                                                        |                         |             |        |          |                      |                              |                 |              |                |         |
| ine                                           |                                                        |                         |             |        |          |                      | in Silver                    | trapet locale   |              | 100%           |         |

#### Fig. 4 - indicazione del tipo di apparecchiatura

#### **Fig. 5** – indicazione del luogo dove effettuare la verifica

N.B: Per apparecchiature mobili si può indicare il nome e l'indirizzo del manutentore o il cantiere nel quale la verifica dovrà essere effettuata

| Portale UOIA -                | Windows Internet Explo                                               | rer                   |                                            |                               |                            |                     |                         |
|-------------------------------|----------------------------------------------------------------------|-----------------------|--------------------------------------------|-------------------------------|----------------------------|---------------------|-------------------------|
| 00 - EN                       | tps://servizionline.ausl.re.it/U                                     | OIAPortaleUI/         |                                            |                               | 👻 🔒 🐓 🗙                    | Live Search         | Q.                      |
| File Modifica Visu            | alizza Preferiti Strumenti                                           | ?                     |                                            |                               |                            |                     |                         |
| 🚖 🕸 🌈 Portal                  | e UOIA                                                               |                       |                                            |                               | <u>ه</u> .                 | 🔝 👘 🖶 🛃 Pagin       | a 🔹 🍏 Strumenti 🔹       |
| SERVIZI<br>EMILIA-<br>Azienda | O SANITARIO REGIONALE<br>ROMAGNA<br>Unità Sanitaria Locale di Reggio | Emilia                |                                            |                               |                            |                     |                         |
| Impianti richieste \          | /P                                                                   |                       |                                            |                               |                            |                     |                         |
| Ragione sociale:              | AZIENDA USL DI REGGIO                                                | DEMILIA P. IVA:       | 01598570354                                |                               |                            |                     |                         |
| Indirizzo SL:                 | REGGIO NELL'EMILIA                                                   |                       | VIA AMENDOLA .                             |                               | 1                          | 3. Se invari        | ato                     |
| Indirizzo fattura:            | REGGIO NELL'EMILIA                                                   |                       | VIA AMENDOLA,                              | 2                             | 1                          | rispetto a c        | uanto                   |
| Contattare il sig:            |                                                                      | 🕔 Tel.:               | -                                          |                               |                            | nronosto d          | dono                    |
| Luogo di verifica             |                                                                      |                       |                                            |                               |                            |                     | ×                       |
|                               |                                                                      |                       | Completa indirizzo: VIA                    | ROMA 2                        | 3                          | aver ayyıor         | nato n                  |
| Indirizzo:<br>Comune:         | VIA BARILLA, 16<br>MONTECCHIO EMILIA                                 |                       | dati, se dif<br>dove si tro<br>l'apparecci | ferenti d<br>va<br>niatura ir | a quelli                   |                     | rma Chiudi              |
| GVR81 PD40311                 | SOL OFF SURUNA SPA                                                   | 00000000000           | ISOT VELETA                                |                               | CLEA LIDERTA O, OCANDIANI  | 0 02/11/19          |                         |
| GVRa1 PD00764                 | 5/88 SORDINA                                                         | 6738                  | 1988 VP_EFF POSITI                         | VA VIA DONATORI               | DI SANGUE, 1, GUASTALLA    | 10/04/20 06/06/13   | ×                       |
| GVRa1 PD05294                 | 7/73 SORDINA                                                         | 0000003903            | 1973 VP_EFF                                | VIA MARTIRI DE                | ELLA LIBERTA' 8, SCANDIANO | 0 02/06/19 06/06/13 | ×                       |
| GVRa2 PD0/451                 | SOPDINA SPA                                                          | 00000004367           | 1975 VP_EFF POSHI                          | VIA BARILLA, 1                | IS, MONTECCHIO EMILIA      | 02/02/19 06/06/13   | *                       |
| Certar Possoo                 | SONDINA                                                              | 00000000000           | 13/0 VILLIA                                |                               | LECH COURTA OF OCHROMAN    | 02/00/15 00/00/15   |                         |
| Aggiungi implanto/a           | ol 8 🕨 🕅 🥸 📫<br>apparecchio Conferma rich                            | jesta   Torna al menù | 1. Luogo c                                 | love effe                     | ttuare la                  |                     | Visualizzate 1 - 9 di 6 |
| ne                            |                                                                      |                       |                                            |                               |                            | Intranet locale     | R 100% ·                |
| 14 start                      | 🗿 Inbox - Microso 🥻 🦳                                                | PORTALE RVP-s         | MANUALE POR                                | Portale UOIA                  | Microsoft Photo            | Microsoft Power     | (C) 🖂 🗿 🗶 9.53          |

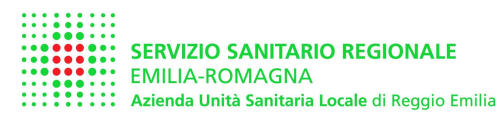

| ::::::   |                                    |                                                      |                  |                |                      |                            |                             |              |                       | can ca           | 1 6304                                    | TTR - Mart                                        | - 54°    |         |      |
|----------|------------------------------------|------------------------------------------------------|------------------|----------------|----------------------|----------------------------|-----------------------------|--------------|-----------------------|------------------|-------------------------------------------|---------------------------------------------------|----------|---------|------|
|          | SERVIZIO<br>EMILIA-R<br>Azienda Ur | SANITARIO REGIO<br>OMAGNA<br>ità Sanitaria Locale di | ONALE            |                |                      |                            |                             |              |                       |                  |                                           |                                                   |          |         |      |
| npianti  | richieste VP                       |                                                      |                  |                |                      |                            |                             |              |                       |                  |                                           |                                                   |          |         |      |
| Ragione  | e sociale:                         | AZIENDA USL DU                                       | REGGIO EMILIA    | P. IVA:        | 015                  | 998570                     | 954                         |              | 1                     |                  |                                           |                                                   |          |         |      |
| Indirazo | 51.                                | PEGGIO NELL'EMI                                      | n ta             |                | (arts                | R MCN                      | 0018.0                      |              |                       |                  |                                           |                                                   |          |         |      |
| Todulan  | fatture.                           | PEGGIO NELL'ENI                                      | n pe             |                | 1.74                 | S PERMIT                   |                             |              | -                     |                  |                                           |                                                   |          |         |      |
| INGERZZO | I accura:                          | REGISTO PREUL EMI                                    | LIA:             |                | A14                  | , AMEN                     | DULA, 2                     |              | -                     |                  |                                           |                                                   |          |         |      |
| Contati  | tare il sig:                       |                                                      | ******           | W tel:         |                      |                            |                             |              |                       |                  |                                           |                                                   |          |         |      |
| tichiest | e VP                               | Mostra:                                              | Solo impianti in | scadenza       | ~                    |                            | Data scad                   | enza: 06/    | 06/2014               |                  | 13                                        |                                                   | Trova    |         |      |
| Gruppo   | Matricola                          | Costruttore                                          | Num, fab         | brica Ar<br>co | nno :<br>str. i<br>v | Stato<br>ultima<br>erifica | Esito<br>ultima<br>verifica | Luogo dove : | si richiede di effett | uare la verifica | Scadenza<br>prevista<br>della<br>macchina | Data dalla<br>quale si<br>richiede<br>la verifica | S/       | 4 indiv | E    |
| SVRa1    | AL300333/                          | 97 C.S.C.                                            | 34365            | 19             | 97 VP                | EFF                        | POSITIVA                    | VIA ROMA, 2  | , CASTELNOVO N        | E MONTI          | 15/03/20                                  | 13/02/14                                          | ELL      |         |      |
| SVRa1    | C0040137/                          | 68 FAI                                               | 000000-          | 406 19         | 68 VP                | EFF                        |                             | VIA AMENDO   | LA 2, REGGIO NE       | LL'EMILIA        | 02/05/19                                  | 06/06/13                                          |          |         | ,    |
| WRa1     | MI018693/9                         | 2 NOVIN                                              | 10476            | 19             | 92 VP                | EFF                        |                             | VIA AMENDO   | DLA 2, REGGIO NE      | LL'EMILIA        | 02/11/19                                  | 06/06/13                                          |          |         | ,    |
| VRa1     | PD075281/                          | 5 OFF SORDINA                                        | A SPA 0000004    | 418 19         | 75 VP                | EFF                        | POSITIVA                    | VIA BARILLA  | 4. 16. MONTECCHI      | D EMILIA.        | 03/06/20                                  | 06/06/2                                           | ELL      |         | 5    |
| SVRa1    | PD405113/                          | 0FF SORDINA                                          | A SPA 0000000    | 5586 19        | 81 VP                | EFF                        |                             | VIA MARTIRI  | DELLA LIBERTA'        | SCANDIANO        | 02/11/19                                  | 🖌 G                                               | iugno 20 | 13 🔻    | )    |
| GVRa1    | PD007645/                          | SORDINA                                              | 6738             | 19             | 88 VP                | EFF                        | POSITIVA                    | VIA DONATO   | RI DI SANGUE, 1,      | GUASTALLA        | 10/04/20                                  | L M                                               | M G      | V I     | S D  |
| GVRa1    | PD052947/                          | 73 SORDINA                                           | 0000000          | 3903 19        | 73 VP                | EFF                        |                             | VIA MARTIRI  | DELLA LIBERTA'        | SCANDIANO        | 02/07/15                                  | 27 28 3                                           | 9 30     | 31      | 1 2  |
| GVRa2    | PD074513/                          | OFF SORDIN                                           | A SPA 0000000    | 4367 19        | 75 VP                | EFF                        | POSITIVA                    | VIA BARILLA  | 16, MONTECCHR         | D EMILIA.        | 02/02/19                                  | 3 4                                               | 5 6      | 7       | 8 9  |
| GVRa1    | PD025097/                          | SORDINA                                              | 0000000          | 3334 19        | 70 VP                | EFF                        | 1                           | VIA MARTIRI  | DELLA LIBERTA         | SCANDIANO        | 02/06/19                                  | 10 11                                             | 2 13     | 14 1    | 5 16 |
|          |                                    |                                                      | In               | dicare I       | a d                  | ata                        | dalla                       | quale        | e si rich             | iede la          |                                           | 17 18<br>24 25                                    | 9 20     | 21 2    | 2 2  |
| 4 4 4    | Pagina 1                           | di 8 🕨 🔰 🍣                                           | -                | ulfine I       |                      |                            |                             |              |                       |                  |                                           | 1 2                                               | 3 3      | 5       | 6 1  |
|          |                                    |                                                      | VG               |                | V                    | ern                        | 103 8                       | ara et       | Terriara              | entro            |                                           |                                                   |          |         |      |

A partire dalla data indicata il soggetto titolare di funzione (AUSL) ha 30 giorni di tempo per eseguire la verifica o affidarla a Soggetto Abilitato.

Questa data non può essere retroattiva rispetto alla data di compilazione della RVP, né può essere più avanti di 11 mesi (il servizio può programmare le verifiche per 12 mesi, non di più).

Fig. 7 – scelta del SA al quale, nel caso in cui AUSL non riesca a effettuare la verifica, sarà affidata la verifica periodica

| Portale    | e UOIA - V                        | Vindo                     | ws Internet I                               | Explorer              |               |                 |                                          |                             |              |                                                   |                     |                 |                   |                                     |
|------------|-----------------------------------|---------------------------|---------------------------------------------|-----------------------|---------------|-----------------|------------------------------------------|-----------------------------|--------------|---------------------------------------------------|---------------------|-----------------|-------------------|-------------------------------------|
| 00         | - 🔊 htt                           | tps://se                  | ervizionline.ausl.                          | re.it/UOIAPo          | rtaleUI/      |                 |                                          |                             |              |                                                   | ✓ 🔒 ++ ×            | Live Search     |                   | P -                                 |
| File Mod   | ifica Visua                       | alizza                    | Preferiti Stru                              | umenti ?              |               |                 |                                          |                             |              |                                                   |                     |                 |                   |                                     |
| 🕼 🎝        | C Portale                         | UOIA                      |                                             |                       |               |                 |                                          |                             |              |                                                   | 🙆 • (               | a - 🖶 •         | Pagina 🔹          | • 🍈 Strumenti 🔸                     |
|            | SERVIZIO<br>EMILIA-I<br>Azienda U | O SAN<br>ROMA<br>Inità Sa | IITARIO REGIO<br>IGNA<br>Initaria Locale di | NALE<br>Reggio Emilia |               |                 |                                          |                             |              |                                                   |                     |                 |                   |                                     |
| Impianti i | richieste V                       | Р                         |                                             |                       |               |                 |                                          |                             |              | FUITSSE SRI - F                                   |                     |                 |                   | ^                                   |
| Ragione    | sociale:                          | AZIE                      | NDA USL DI R                                | EGGIO EMI             | IA P.         | IVA:            | 0159857                                  | 0354                        |              | EURISP ITALIA                                     | SRL - EUR           |                 |                   |                                     |
| Indirizzo  | SL:                               | REG                       | GIO NELL'EMIL                               | IA                    |               |                 | VIA AME                                  | DOLA 2                      |              | ENTE CERTIFIC                                     | AZIONE MACCHIN      | E SRL - ECM     |                   |                                     |
| Indirizzo  | fattura:                          | REG                       | GIO NELL'EMIL                               | IA                    |               |                 | VIA AME                                  | VDOLA, 2                    |              | EUROFINS MOD                                      | ULO UNO SPA - E     | RF              |                   |                                     |
| Contatt    | are il sig:                       | Laborated Street          |                                             | AL-II                 | O Te          | L:              | C. C. C. C. C. C. C. C. C. C. C. C. C. C |                             |              | IPI INGEGNERIA                                    | PER L'INDUSTRI      | A SRL - IPI     | A - ICE           |                                     |
|            |                                   | konson                    |                                             |                       | - house       |                 |                                          |                             |              | PROCERT SRL -                                     | PRO                 |                 |                   |                                     |
| Richieste  | e VP                              |                           | Mostra:                                     | Solo impia            | nti in scaden | za              | *                                        | Data sca                    | denza:       | RINA SERVICES                                     | SPA - RIN           |                 |                   |                                     |
| Gruppo     | Matricola                         |                           | Costruttore                                 | Nu                    | m, fabbrica   | Anno<br>costr,  | Stato<br>ultima<br>verifica              | Esito<br>ultima<br>verifica | Luogo        | T&A SRL - T&A<br>TUV ITALIA SRI<br>VERICECH SRL - | L - TUV<br>VER      |                 |                   |                                     |
| GVRa1      | AL300333                          | 197                       | C.S.C.                                      | 34                    | 365           | 1997            | VP_EFF                                   | POSITIVA                    | VIA RO       | CONSORZIO EU                                      | ROPEO di CERTIF     | ICAZIONE - 0    | CEC               |                                     |
| GVRa1      | CO040137                          | 7/68                      | FAI                                         | 00                    | 00004406      | 1968            | VP_EFF                                   |                             | VIA AI       | NORMATEMPO                                        | SRL - NTP           |                 |                   |                                     |
| GVRa1      | MI018693/                         | 92                        | NOVIN                                       | 10-                   | 76            | 1992            | VP_EFF                                   | 1                           | VIA AI       |                                                   | NS SKL - SFS        |                 | -                 | ~                                   |
| GVRa1      | PD075281                          | 175                       | OFF SORDINA                                 | SPA 00                | 000004418     | 1975            | VP_EFF                                   | POSITIVA                    | VIA 84       | RILLA, 16, MONTE                                  | CCHIO EMILIA        | 03/06/20        | 06/06/13          | RL 🗮 X                              |
| GVRa1      | PD405113                          | /81                       | OFF SORDINA                                 | SPA 00                | 000005586     | 1981            | VP_EFF                                   |                             | VIA MA       | ARTIRI DELLA LIBER                                | TA' 8, SCANDIANO    | 02/11/19        | 06/06/13          | ×                                   |
| GVRa1      | PD007645                          | /88                       | SORDINA                                     | 67                    | 38            | 1988            | VP_EFF                                   | POSITIVA                    | VIA DO       | INATORI DI SANGU                                  | E, 1, GUASTALLA     | 10/04/20        | 06/06/13          | ×                                   |
| GVRa1      | PD052947                          | 173                       | SORDINA                                     | 00                    | 00003903      | 1973            | VP_EFF                                   | 100000000                   | VIA MA       | ARTIRI DELLA LIBER                                | TA' 8, SCANDIANO    | 02/06/19        | 06/06/13          | ×                                   |
| GVRaz      | PD074513                          | 175                       | OFF SORDINA                                 | SPA DO                | 00004367      | 1975            | VP_EFF                                   | POSITIVA                    | VIA BA       | RILLA, 16, MONTE                                  | CCHIO EMILIA        | 02/02/19        | 06/06/13          | *                                   |
| GVRat      | PD025037                          | ny                        | SURDINA                                     | 00                    | 100003334     | 1970            | VF_EFF                                   |                             | VIA NO       | SKIR DELLA LIDER                                  | CA 6. SCARBANO      | 02/06/19        | Ueruera3          | <u> </u>                            |
| Id d P     | agina 1<br>gi impianto/a          | di 8<br>pparec            | ▶ ►                                         | uuu<br>ma richiesta   | Torna ai n    | Menù<br>Lui aff | a ten<br>idare                           | dina<br>e la ve             | per<br>erifi | selezio<br>ca (se A                               | nare il S<br>USL no | ogge<br>n ries  | tto Ab<br>ce a fa | <mark>iliitato ∘a</mark> ∘<br>arla) |
| ine        |                                   |                           |                                             |                       |               |                 |                                          |                             |              |                                                   | <b>©</b> 1          | intranet locale |                   | 100% •                              |
| The sta    | at 10                             |                           | av - Mitraca                                |                       |               | THE MAN         |                                          | 6.04                        | et al a LLO  |                                                   | rosoft Photo        |                 | Douver            |                                     |

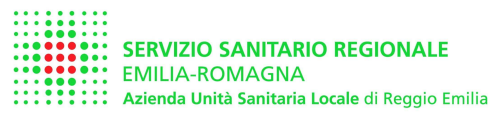

Fig. 8 - completamento della selezione e inoltro della RVP

| ile Moo   | lifica Visual                     | lizza Preferiti Stri<br>UOIA                          | umenti ?               |             | 1              |                             |                             |                   | <u>ن</u> ا                      | 51 - 🖶 -                                  | Pagina 👻 🎯 Str                                          | umenti +              |
|-----------|-----------------------------------|-------------------------------------------------------|------------------------|-------------|----------------|-----------------------------|-----------------------------|-------------------|---------------------------------|-------------------------------------------|---------------------------------------------------------|-----------------------|
|           | SERVIZIO<br>EMILIA-R<br>Azienda U | SANITARIO REGIO<br>OMAGNA<br>nità Sanitaria Locale di | DNALE<br>Reggio Emilia |             |                |                             |                             |                   |                                 |                                           |                                                         |                       |
| npianti   | richieste VF                      | •                                                     |                        |             |                |                             |                             | 5                 | 6                               |                                           |                                                         |                       |
| Ragione   | e sociale:                        | AZIENDA USL DI R                                      | REGGIO EMILIA          | P. IVA:     |                | 0159857                     | /0354                       |                   | 1 Spunt                         | are gli                                   | impianti                                                | ner                   |
| Indirizzo | SL:                               | REGGIO NELL'EMIL                                      | IA.                    | 1           |                | VIA AME                     | NDOLA 2                     |                   | muell of l                      |                                           | nipiana                                                 |                       |
| Indirizzo | fattura:                          | REGGIO NELL'EMIL                                      | IA                     | 1           |                | VIA AME                     | NDOLA, 2                    |                   | quali si i                      | ntena                                     | e richiede                                              | re la                 |
| Contatt   | are il sio:                       |                                                       | 10.000                 | D Tel.:     |                | -                           |                             |                   | verifica                        |                                           |                                                         |                       |
|           |                                   |                                                       |                        |             |                |                             |                             |                   | 10                              |                                           | 1                                                       |                       |
| ichiest   | e VP                              | Mostra:                                               | Solo impianti in       | scadenza    |                | *                           | Data sc                     | adenza: 06/06     | /2014                           | 3                                         | Trova                                                   |                       |
| ruppo     | Matricola                         | Costruttore                                           | Num. fab               | brica       | Anno<br>costr. | Stato<br>ultima<br>verifica | Esito<br>ultima<br>verifica | Luoga dave si ric | hiede di effettuare la verifica | Scadenza<br>prevista<br>della<br>macchina | Data dalla SA in<br>quale si<br>richiede<br>la verifica | div                   |
| VRa1      | AL300333/                         | 97 C.S.C.                                             | 34365                  |             | 1997           | VP_EFF                      | POSITIVA                    | VIA ROMA, 2, CA   | STELNOVO NE MONTI               | 15/03/2014                                | 13/02/14 ELL                                            |                       |
| √Ra1      | C0040137                          | 68 FAI                                                | 0000000                | 4406        | 1968           | VP_EFF                      |                             | VIA AMENDOLA      | REGGIO NELL'EMILIA              | 02/05/1979                                | 06/06/13 RM                                             |                       |
| VRa1      | MI018693/9                        | 2 NOVIN                                               | 10476                  |             | 1992           | VP_EFF                      |                             | VIA AMENDOLA      | REGGIO NELL'EMILIA              | 02/11/1995                                | 06/06/13 APC                                            |                       |
| VRa1      | PD075281/                         | 75 OFF SORDINA                                        | SPA 0000000            | 4418        | 1975           | VP_EFF                      | POSITIVA                    | VIA BARILLA, 16.  | MONTECCHIO EMILIA               | 03/06/2003                                | 06/06/13 ELL                                            | 1                     |
| VRa1      | PD405113/                         | 81 OFF SORDINA                                        | SPA 0000000            | 5586        | 1981           | VP_EFF                      |                             | VIA MARTIRI DELI  | LA LIBERTA' 8, SCANDIANO        | 02/11/1991                                | 06/06/13                                                |                       |
| VRa1      | PD007645/                         | 88 SORDINA                                            | 6738                   |             | 1988           | VP_EFF                      | POSITIVA                    | VIA DONATORI D    | SANGUE, 1. GUASTALLA            | 10/04/2001                                | 06/06/13                                                |                       |
| VRa1      | PD052947/                         | 73 SORDINA                                            | 0000000                | 3903        | 1973           | VP_EFF                      |                             | VIA MARTIRI DELI  | LA LIBERTA' 8, SCANDIANO        | 02/06/1988                                | 06/06/13                                                |                       |
| VRa2      | PD074513/                         | 75 OFF SORDINA                                        | SPA 0000000            | 4367        | 1975           | VP_EFF                      | POSITIVA                    | VIA BARILLA, 16,  | MONTECCHIO EMILIA               | 02/02/1974                                | 06/06/13                                                |                       |
| VRa1      | PD025097/                         | 70 SORDINA                                            | 0000000                | 3334        | 1970           | VP_EFP                      |                             | VIA MARTIRI DELI  | LA LIBERTA' 8, SCANDIANO        | 02/06/1988                                | 06/06/13                                                |                       |
| VRat      | PR002303/                         | 91 NILMA SPA                                          | 1320                   |             | 1991           | VP_EFF                      |                             | VIA EMILIA OSPIZ  | IO, REGGIO NELL'EMILIA          | 02/02/2000                                | 06/06/13                                                |                       |
| 4 4 F     | Pagina 1                          | di 7 🕨 🕅 🍣                                            |                        |             | -              |                             |                             |                   |                                 | -                                         | Visualizzat                                             | <del>e 1 - 10 c</del> |
| Izero     |                                   |                                                       | *                      |             | 2              | . Cor                       | nplet                       | ata la se         | elezione, ind                   | oltrare                                   | la RVP                                                  |                       |
|           | oi impianto/ar                    | parecchio Confer                                      | ma richiesta To        | rna al menu |                |                             |                             |                   |                                 |                                           |                                                         |                       |

All'atto della "conferma richiesta" il sistema genera un file PDF della Richiesta di Verifica Periodica, che è immediatamente stampabile dall'utente. Il sistema invia anche una mail all'utente contenente lo stesso file PDF.

Il file contiene un numero di RVP (in alto a destra), al quale fare riferimento per ogni futura comunicazione riguardante quella richiesta di verifica.

Il file sarà successivamente protocollato dal SSIA ed è valido come richiesta di verifica periodica, pertanto non si deve inoltrare ulteriore comunicazione, né rispondere alla mail ricevuta.

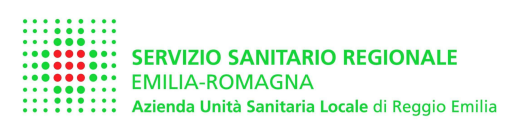

### 2.2 Effettuazione di RVP per attrezzatura non registrata su dbase SSIA

Accedere al carrello RVP come indicato in precedenza e cliccare su AGGIUNGI NUOVO APPARECCHIO. Seguire le indicazioni in figura **N.B.** i nuovi apparecchi devono essere immatricolati (matricola rilasciata da INAIL) e deve già essere stata eseguita la Prima Verifica Periodica.

#### Fig. 9 - inserimento nuovo apparecchio

| C Portal    | e UOIA - V                    | Windo                    | ows Internet                                | Explorer               |                                                                                                    |              |                             |                             |                 |                                    |                                           |                                                   |                | 6       |
|-------------|-------------------------------|--------------------------|---------------------------------------------|------------------------|----------------------------------------------------------------------------------------------------|--------------|-----------------------------|-----------------------------|-----------------|------------------------------------|-------------------------------------------|---------------------------------------------------|----------------|---------|
| 00          | 👻 🔊 ht                        | tps://s                  | ervizionline.ausl                           | re.it/UOIAPortaleUI,   | l.                                                                                                    |              |                             |                             |                 | ✓                                  | Live Search                               |                                                   |                | 0-      |
| File Moo    | lifica Visu                   | alizza                   | Preferiti Str                               | umenti ?               |                                                                                                    |              |                             |                             |                 |                                    |                                           |                                                   |                |         |
| 会 🕸         | C Portal                      | e UOIA                   |                                             |                        |                                                                                                    |              |                             |                             |                 | <u>م</u> ا                         | 5 - 👼 ·                                   | Pagina 🔹                                          | Strumer        | nti 🕶   |
|             | SERVIZI<br>EMILIA-<br>Azienda | O SAN<br>ROM/<br>Unità S | NITARIO REGIO<br>AGNA<br>anitaria Locale di | DNALE<br>Reggio Emilia |                                                                                                    |              |                             |                             |                 |                                    |                                           |                                                   |                |         |
| Impianti    | richieste \                   | /P                       |                                             |                        |                                                                                                    |              |                             |                             |                 |                                    |                                           |                                                   |                |         |
| Ragione     | e sociale:                    | AZI                      | ENDA USL DI F                               | EGGIO EMILIA           | P. IVA:                                                                                                    |              | 015985                      | 70354                       |                 |                                    |                                           |                                                   |                |         |
| Indirizzo   | SL:                           | REG                      | GIO NELL'EMI                                | IA.                    |                                                                                                    |              | VIA AME                     | SNDOLA 2                    |                 |                                    |                                           |                                                   |                |         |
| Indirizzo   | fattura:                      | REG                      | GIO NELL'EMI                                | IA                     |                                                                                                    |              | VIA AME                     | ENDOLA, 2                   |                 |                                    |                                           |                                                   |                |         |
| Contatt     | are il sig:                   | -                        |                                             |                        | 🕖 Tel.:                                                                                                    |              |                             |                             |                 |                                    |                                           |                                                   |                |         |
| Richiest    | e VP                          |                          | Mostra:                                     | Solo impianti in s     | scadenza                                                                                                    |              | *                           | Data sc                     | adenza: 06/0    | 06/2014                            | 3                                         | Tro                                               | va )           |         |
| Gruppo      | Matricola                     |                          | Costruttore                                 | Num, fabb              | rica A<br>ci                                                                                                    | nno<br>ostr. | Stato<br>ultima<br>verifica | Esito<br>ultima<br>verifica | Luogo dove si i | richiede di effettuare la verifica | Scadenza<br>prevista<br>della<br>macchina | Data dalla<br>quale si<br>richiede<br>la verifica | SA indiv       |         |
| GVRa1       | RE700153                      | 3/11                     | MTA sri                                     | 22000304               | 58 2                                                                                                    | 004          | VP_EFF                      | POSITIVA                    | VIA MANDRIOL    | O SUPERIORE, 11, CORREGGIO         | 07/03/2014                                | 05/02/14                                          |                | ×       |
| GVRa1       | RE700152                      | 2/11                     | MTA sri                                     | 22000304               | 59 2                                                                                                    | 004          | VP_EFF                      | POSITIVA                    | VIA MANDRIOL    | O SUPERIORE, 11, CORREGGIO         | 07/03/2014                                | 05/02/14                                          |                | ×       |
| G√Ra1       | RE700151                      | 1/11                     | MTA sri                                     | 220003180              | 05 2                                                                                                    | 004          | VP_EFF                      | POSITIVA                    | VIA MARTIRI DE  | ELLA LIBERTA' 6, SCANDIANO         | 15/03/2014                                | 13/02/14                                          |                | ×       |
| GVRa1       | RE700150                      | 0/11                     | MTA sri                                     | 22000318               | 04 2                                                                                                    | 004          | VP_EFF                      | POSITIVA                    | VIA MARTIRI DE  | ELLA LIBERTA' 6, SCANDIANO         | 15/03/2014                                | 13/02/14                                          |                | ×       |
| *           | ×                             |                          |                                             |                        |                                                                                                    |              |                             |                             | /               | *                                  |                                           | 1                                                 | 1              | Ĵ       |
| -           | /                             | 1                        | 2                                           |                        |                                                                                                    |              |                             |                             | /               |                                    |                                           | /                                                 | 1              | 4       |
| 2.          | Con                           | ian                      | lare tu                                     | tti i dati             | obblia                                                                                                    | ato          | ori                         |                             |                 |                                    |                                           |                                                   |                |         |
| Longe Comes | - KARANA A                    | Contraction of the       |                                             |                        | 1011000000000                                                                                                    |              |                             |                             |                 |                                    |                                           |                                                   |                |         |
|             |                               |                          |                                             |                        |                                                                                                    |              |                             |                             |                 |                                    |                                           |                                                   |                |         |
| 14 4 F      | agina 7                       | di 7                     | × H @                                       | -                      |                                                                                                    | 4            | Ine                         | oriro                       | NUOVO           | apparecchio                        |                                           | Vis                                               | ualizzate 61 - | 65 di 6 |
| fizese.     |                               | 1                        | 4                                           | o stand Les            | and the second second s | - 1 -        | 1113                        | CINC                        | nuovo           | apparecento                        |                                           |                                                   |                |         |
| Aggiun      | gi impianto/a                 | appare                   | cchio Confer                                | ma richiesta   Ton     | na al menú                                                                                                    |              |                             |                             |                 |                                    |                                           |                                                   |                |         |
| ine         |                               |                          |                                             |                        |                                                                                                    |              |                             |                             | U.              | 9                                  | intranet locale                           |                                                   | <b>100%</b>    |         |
| H sta       | rt 🚺                          |                          | ox - Microsof                               | 2013/06/09             | ema 🐻                                                                                                    | MAN          | JALE POR                    |                             | Portale LIOIA - | Microsoft Photo                    | Mirros                                    | oft Power                                         | C & M          | 10.38   |

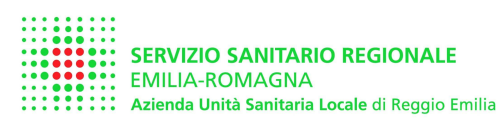

## 2.3 Controllo dello stato di RVP per proprie attrezzature

Dal menù principale cliccare la seconda voce e visualizzare lo stato delle proprie richieste

#### Fig. 10 – menu principale utente

| Portale UOIA - Windows Internet Explorer                                                          |                                 |
|---------------------------------------------------------------------------------------------------|---------------------------------|
| >>> // // https://servizionline.ausl.re.it/UOIAPortaleUI/                                         | 💌 🔒 🍫 🗙 Live Search             |
| ile Modifica Visualizza Preferiti Strumenti ?                                                     |                                 |
| f 🔅 🍘 Portale UOIA                                                                                | 🟠 🔹 🗟 👘 🖶 Pagina 🔹 🎯 Strumer    |
| SERVIZIO SANITARIO REGIONALE<br>EMILIA-ROMAGNA<br>Azienda Unità Sanitaria Locale di Reggio Emilia | Nome dell'UTENTE con cui si è   |
| ortale UOIA - Menu                                                                                | entrati                         |
| Benvenuto AZIENDA USL DI REGGIO EMILIA                                                            | Esci                            |
| Funzioni disponibili                                                                              |                                 |
| Richiesta di verifica periodica (implanti esistenti o nuovi implanti)                             |                                 |
| Controlis lo stato di verifica dei tuoi inclanti                                                  |                                 |
| Visualizza elenco SA                                                                              | Controllare lo stato di RVP gia |
| Modifica password                                                                                 | montrate trainite portale       |
| nus una mai a servizio (titolare della funzione)                                                  |                                 |
|                                                                                                   |                                 |
|                                                                                                   |                                 |
| Non sono presenti deleghe per richiedere verifica periodica per i propri impianti                 |                                 |

Fig. 11 - maschera per controllare lo stato di verifica dei propri impianti

| Portale                                 | UOIA - Wi                           | indows Internet                                   | Explorer                |            |                       |                |                  |         |                 |       |          |                                | E                   |        |
|-----------------------------------------|-------------------------------------|---------------------------------------------------|-------------------------|------------|-----------------------|----------------|------------------|---------|-----------------|-------|----------|--------------------------------|---------------------|--------|
| 10.                                     | e http                              | s://servizionline.au                              | sl.re.it/UOIA           | PortaleUI/ |                       |                |                  |         |                 | × 🔒   | *7 🗙     | live Search                    |                     | P      |
| e Modifi                                | ca Visuali                          | zza Preferiti Si                                  | trumenti ?              |            |                       |                |                  |         |                 |       |          |                                |                     |        |
| 4                                       | 88 • @                              | Portale UOIA                                      |                         | Proced.    | ire Terminal Server A | 6 Porta        | le UOIA          |         | ×               |       | 6 · 6    | - 💮 - 🔂 Pa                     | gina 🝷 🍈 Strum      | enti + |
|                                         | SERVIZIO<br>EMILIA-RO<br>Azienda Un | SANITARIO REG<br>DMAGNA<br>ità Sanitaria Locale e | IONALE<br>di Reggio Emi | llia       |                       |                |                  |         |                 |       |          |                                |                     |        |
| pianti co                               | ontrollo sta                        | ito VP                                            |                         |            |                       |                |                  |         |                 |       |          |                                |                     |        |
| Ragione                                 | sociale:                            |                                                   |                         |            | P. IVA:               |                |                  |         | 1               |       |          |                                |                     |        |
| Filtra pe                               | r SA:                               |                                                   |                         | ~          |                       |                |                  |         |                 |       |          |                                |                     |        |
|                                         |                                     |                                                   |                         |            |                       |                |                  |         |                 |       |          |                                |                     |        |
| ontrollo V                              | p                                   |                                                   |                         |            |                       |                |                  |         |                 |       |          |                                |                     |        |
| RVP                                     | Gruppo                              | Costruttore                                       | Matrici                 | bla        | Num. fabbrica         | Anno<br>costr. | Data<br>scadenza | Stato   | Data<br>esecuz. | Esito | SA indiv | Luogo dove si rici<br>verifica | hiede di effettuare | la     |
| 13000106                                | 5                                   | NOVIN                                             | MI0186                  | 92/92      | 10475                 | 1992           | 27-03-2          | VP_ASS  |                 |       | ICE - IC | VIA AMENDOLA 2                 | REGGIO NELL'EI      | ILIA   |
| 13000259                                | 1                                   | NOUN                                              | MI0187                  | 64/92      | 10537                 | 1992           | 04-06-2          | VP_RICH |                 |       | APC - A. | VIA AMENDOLA 2                 | REGGIO NELL'EI      | ILIA.  |
| 13000260                                | 5                                   | NOVIN                                             | MI0187                  | 63/92      | 10536                 | 1992           | 05-06-2          | VP_RICH |                 |       | PRO - P  | VIA AMENDOLA 2                 | REGGIO NELL'EI      | ILIA   |
| /                                       | $\langle$                           |                                                   | -                       |            | /                     | /              |                  |         |                 |       |          |                                |                     |        |
| lum                                     | ero d                               | i RP                                              | 3                       | Stato      | della RV              | P:             |                  | SA      | A ind           | livid | uato     |                                |                     |        |
| isse                                    | anato                               | 0                                                 |                         | (vd. L     | egenda d              | el             |                  | da      | ll'ut           | ente  |          |                                |                     |        |
|                                         |                                     |                                                   |                         | signi      | ficato dell           | le sig         | gle)             |         |                 |       |          |                                | I.                  |        |
| i Pag                                   | gina 1                              | 81   Þ - Þi   🍣                                   | 1                       |            |                       |                | 4                |         |                 |       |          |                                | Visualizzate        | 1 - 3  |
| Torna al r                              | nenù                                |                                                   |                         |            |                       |                |                  |         |                 |       |          |                                |                     |        |
| r i i i i i i i i i i i i i i i i i i i |                                     |                                                   |                         |            |                       |                |                  |         | 111             |       | S Intr   | anet locale                    | <b>a</b> 100'       | 10 •   |
| eter                                    |                                     | MANUALE PORTA                                     | 18 <b>1</b>             | Portale Li | OIA - Windo           |                |                  |         |                 |       |          |                                | 644                 | 12.4   |

Legenda degli stati di verifica:

- VP\_RICH = verifica periodica richiesta (è stata inoltrata RVP al soggetto Titolare di Funzione (ovvero alla AUSL)
- VP\_ASS = la verifica periodica è stata processata dal TF e assegnata a un tecnico della az. USL

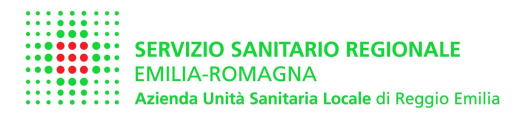

| VP_ASS_SA= | la verifica periodica è stata processata dal TF e assegnata al Soggetto |
|------------|-------------------------------------------------------------------------|
|            | Abilitato indicato nella RVP                                            |
| VP_ASS_LM= | sono scaduti i 30 giorni dalla "data di richiesta" e ne il Titolare di  |
|            | Funzione né il SA hanno eseguito la verifica. L'utente ha deciso di     |
|            | avvalersi direttamente di Soggetto Abilitato (LM = Libero Mercato).     |
|            | Questa modalità comporta la comunicazione scritta da parte              |
|            | dell'utente al Titolare di Funzione (AUSL-RE) secondo le modalità       |
|            | dell'art 2 c. 8 e art. 3 c.2 del DM 11/04/11                            |
| VP_EFF =   | Verifica Periodica Effettuata e non scaduta                             |
| VP_SCAD=   | Verifica Periodica Scaduta                                              |

## 2.4 Concessione / revoca di delega a un manutentore o consulente

Un utente abilitato al portale può delegare un altro utente abilitato a inoltrare le RVP per suo conto.

Il caso tipico è quello dei manutentori di apparecchiature mobili o nel caso in cui si voglia delegare un consulente esterno all'azienda.

NOTA: La delega per le funzioni del portale NON costituisce delega di responsabilità per il datore di lavoro (NON è una delega ai sensi dell'art 16 del DLgs 81/08) e non esclude l'obbligo di vigilanza in capo al delegante in ordine al corretto espletamento delle funzioni trasferite.

Dal menù principale cliccare su "aggiungi delega"

Fig. 12 - concessione di delega a altra ditta

| Portale COIA - Windows Internet Exp                                                                                                    | loner                                   |                      |                                                                                       |
|----------------------------------------------------------------------------------------------------|-----------------------------------------|----------------------|---------------------------------------------------------------------------------------|
| Weight the state of the state of the stat | t/UOIAPortaleUI/                        |                      | 📉 🏭 🦘 🔀 Live Search                                                                   |
| e Modifica Visualizza Preferiti Strume                                                                                                    | nti ?                                   |                      |                                                                                       |
| 🕸 😫 🔹 🏈 Portale UOIA                                                                                                    | Procedure Terminal Server A             | 🏉 Portale UOIA       | 🗙 👘 * 🔝 - 🖶 * 🔂 Pagina * 🎯 Strumen                                                    |
| SERVIZIO SANITARIO REGIONA<br>EMILIA-ROMAGNA<br>Azienda Unità Sanitaria Locale di Reg                                                                                                    | NLE<br>Igio Emilia                      |                      |                                                                                       |
| tale UOIA - Menu                                                                                                    |                                         |                      |                                                                                       |
| nvenuto AZIENDA USL DI REGGIO EMIL                                                                                                    | IA                                      |                      | Esci                                                                                  |
| Funzioni disponibili                                                                                                    |                                         |                      |                                                                                       |
| Richiesta di verifica periodica (impianti esist                                                                                                    | enti o nuovi implanti)                  |                      |                                                                                       |
| Controlla lo stato di verifica dei tuoi impianti                                                                                                    |                                         |                      |                                                                                       |
| Visualizza elenco SA                                                                                                    |                                         |                      |                                                                                       |
| Modifica password                                                                                                    |                                         |                      |                                                                                       |
| Invia una mail al servizio (titolare della funzio                                                                                                    | one)                                    |                      |                                                                                       |
| Non cono precenti deleghe per richied                                                                                                    | are verifica periodica per i propri imp | ionti                |                                                                                       |
| non sono presenti delegne per noned                                                                                                    | ere vennica penodica per i propri mp    |                      |                                                                                       |
| Aggungtbelega                                                                                                    |                                         |                      | Aggiungere una ditta a cui<br>delegare il compito di inoltrare<br>le richieste di RVP |
|                                                                                                    |                                         |                      |                                                                                       |
|                                                                                                    |                                         |                      | S Intranet locale 🔍 100%                                                              |
|                                                                                                    | Portale LIOTA - Windo                   | Microsoft PowerPoint | 6 4 0                                                                                 |

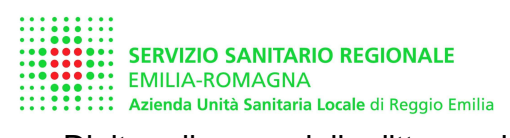

.

Digitare il nome della ditta a cui si vuole concedere delega, se la ditta è abilitata ai servizi del portale il nome apparirà tra quelle selezionabili, selezionare la ditta e cliccare su aggiungi

| ortale UOIA - Windows Internet Explorer                                                                                                    |                                                                                                    |
|----------------------------------------------------------------------------------------------------|----------------------------------------------------------------------------------------------------|
| 🕢 - 🙋 https://servizionline.ausl.re.#/UOIAPortaleUI/                                                                                                | 💌 🔒 🦘 🗙 Live Search                                                                                                   |
| Modifica Visualizza Preferiti Strumenti ?                                                                                                    |                                                                                                    |
| & Portale UOIA                                                                                                    | 🟠 🔹 🗟 👘 👘 Pagina 🔹 🎯 Strument                                                                                         |
| SERVIZIO SANITARIO REGIONALE<br>EMILIA-ROMAGNA<br>Azienda Unità Sanitaria Locale di Reggio Emilia                                                   | 1. Digitare il nome della ditta alla guale di vuole                                                                   |
| tale UOIA - Menu<br>nvenuto prova portale                                                                                                    | concedere delega, poi<br>premere ENTER.                                                                               |
| eleziona la ditta cui concedere la delega<br>Filtro ragione sociale<br>(almeno 3 caratteri):<br>Ditte trovate (accreditate all'accesso sul portale) | 2. Apparirà l'elenco delle ditte<br>alle quali poter concedere<br>delega (devono essere ditte<br>iscritte al portale) |
| Rag. sociale * Par                                                                                                    |                                                                                                    |
| Acclinated and a selectionare quella alla quale si vuole concedere delega                                                                           | Aggungi Annula                                                                                                    |
| 4. Conferm<br>su "Aggiur                                                                                                    | are la scelta cliccando<br>ngi"                                                                                       |
|                                                                                                    | Totranet locale 🗮 100%.                                                                                               |

Dalla maschera iniziale si può sempre vedere a quali ditte si ha concesso delega, nonché revocare le deleghe concesse

#### Fig. 14 - maschera iniziale con visualizzazione delle deleghe concesse

| Portale UOIA - Windows Internet Explorer                                                          |                                      |
|---------------------------------------------------------------------------------------------------|--------------------------------------|
| - E https://servizionline.ausl.re.R/UOIAPortaleUI/                                                | 💌 🔒 😽 🗙 Live Search                  |
| ile Modifica Visualizza Preferiti Strumenti ?                                                     |                                      |
| 😵 🍻 Portale UOIA                                                                                  | 🟠 🔹 🔝 = 🚔 • 🔂 Pagina + 🙆 Strumenti + |
| SERVIZIO SANITARIO REGIONALE<br>EMILIA-ROMAGNA<br>Azienda Unità Sanitaria Locale di Reggio Emilia |                                      |
| ortale UOIA - Menu                                                                                |                                      |
| Benvenuto prova portale                                                                           | Esci                                 |
| Funzioni disponibili                                                                              |                                      |
| Richlesta di verifica periodica (impianti esistenti o nuovi impianti)                             |                                      |
| Controlla lo stato di verifica dei tuoi impianti                                                  |                                      |
| Visualizza elenco SA                                                                              |                                      |
| Modifica password                                                                                 |                                      |
| Invia una mail al servizio (titolare della funzione)                                              | ·                                    |
| La ditta ha concesso delega per richiedere verifica periodica per i propri impiar                 | Per revocare una delega              |
| DELEGA PROVA PORTALE revoca delega                                                                | 5                                    |
| Aggiungi delega 🔫                                                                                 |                                      |
|                                                                                                   | Per concedere delega ad una          |
|                                                                                                   | ulteriore altra                      |
|                                                                                                   |                                      |
|                                                                                                   |                                      |
|                                                                                                   | 🛀 Intranet locale 🗮 100% 👻           |
| Start MANUALE PORTALE D Microsoft PowerPoint                                                      | Portale UOIA - Windo 🧟 👧 15.1        |

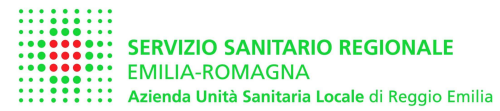

#### 2.5 Operare in delega per conto di altro utente

Chi ha ricevuto delega può inoltrare RVP per conto del suo delegante. Dal menù iniziale cliccare sulla ditta per la quale si vuole agire in delega e successivamente, all'apertura del carrello, operare come una normale compilazione di RVP.

Si possono ricevere deleghe da più ditte.

Nel caso in figura la ditta "DELEGA PROVA PORTALE" (nome in alto a sinistra, sotto il logo AUSL) ha ricevuto delega dalla ditta "PROVA PORTALE" (nome che si trova nell'elenco riportato nella schermata iniziale)

#### Fig. 15 – agire in delega ad altra ditta

| Portale UOIA - Windows Internet Explorer                                                                                   |                                                                            |
|----------------------------------------------------------------------------------------------------|----------------------------------------------------------------------------|
| >>> e https://servizionline.ausl.re.it/UOIAPortaleUI/                                                                      | 💌 🔒 🦘 🔀 Live Search 🖉                                                      |
| ile Modifica Visualizza Preferiti Strumenti ?                                                                              |                                                                            |
| 😵 😣 🔹 🍘 Portale UOIA 🛛 🗙 🧐 Procedure Terminal Server A                                                                     | 🏠 🔹 🗟 👘 🔹 🎲 Pagina 👻 🎲 Strumenti 🔸                                         |
| SERVIZIO SANITARIO REGIONALE<br>EMILIA-ROMAGNA<br>Azienda Unità Sanitaria Locale di Reggio Emilia                          |                                                                            |
| ortale UOIA - Menu                                                                                                    |                                                                            |
| Senvenuto DELEGA PROVA PORTALE                                                                                             | Esci                                                                       |
| Funzioni disponibili                                                                                                    |                                                                            |
| Richiesta di verifica periodica (impianti esistenti o nuovi impianti)                                                      |                                                                            |
| Controlla lo stato di verifica dei tuoi implanti                                                                           |                                                                            |
| Visualizza elenco SA                                                                                                    |                                                                            |
| Modifica password                                                                                                    |                                                                            |
| Invia una mail al servizio (titolare della funzione)                                                                       |                                                                            |
| Non sono presenti deleghe per richiedere verifica periodica per i propri impianti                                          |                                                                            |
| La ditta ha ricevuto delega per richiedere verifica periodica per conto di:                                                |                                                                            |
| prova portale agisci in delega 🔺                                                                                           | Per inoltrare RVP per nome di                                              |
| Agglungi delega                                                                                                    | ditte dalle quali si è ricevuto<br>delega                                  |
| La ditta ha ricevuto delega per richiedere verifica periodica per conto di: prova portale agisci in delega Agolungi delega | Per inoltrare RVP per nome di<br>ditte dalle quali si è ricevuto<br>delega |
|                                                                                                    |                                                                            |
|                                                                                                    | Jintranet locale 🔍 100%                                                    |
| Start MANUALE PORT Microsoft Power 🖉 Portale UOIA                                                                          | A 😼 Remote Desktop 🙆 Inbox - Microsof 🔟 Portale RVP, pas 🔇 🧕 👯 15          |

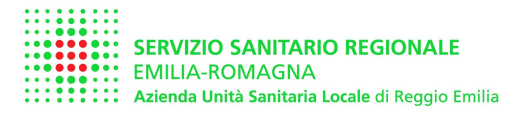

## 3. Funzioni aggiuntive per SA (Soggetti Abilitati alle verifiche)

# 3.1 Verifica delle RVP assegnate e caricamento dei dati di verifica effettuata (registro trimestrale)

I Soggetti Abilitati per la provincia di Reggio Emilia possono fare richiesta dei "diritti di accesso al portale", compilando lo stesso modulo degli altri utenti.

Il sistema riconosce che si tratta di Soggetti Abilitati.

I Soggetti Abilitati hanno disponibili gli stessi menù degli altri utenti, nonché una funzione aggiuntiva che permette loro di verificare lo stato delle RVP assegnate e di caricare i dati del registro trimestrale

#### Fig. 16 – accedere al portale come SA

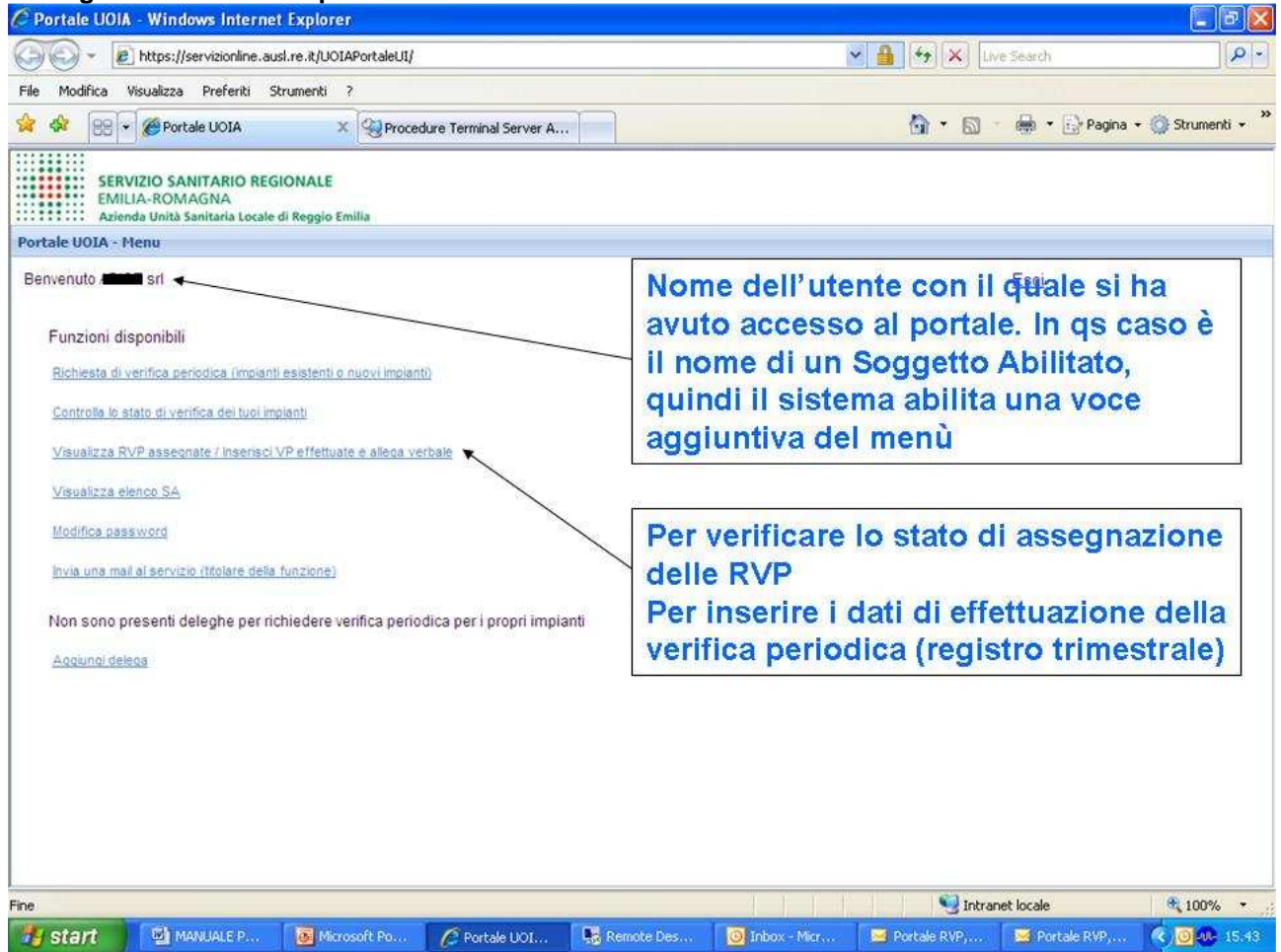

Nella figura successiva le modalità di visualizzazione e inserimento dei dati da parte di un Soggetto Abilitato

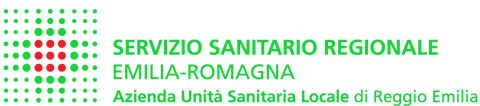

Rev. 1.0 del 06/06/2013 Emesso da: Daniele Orsini

| A Martine H                                              | dealers and as absence.                             | A day 192                  |                                    | (22) P.C                |                                          |                       | 10       |
|----------------------------------------------------------|-----------------------------------------------------|----------------------------|------------------------------------|-------------------------|------------------------------------------|-----------------------|----------|
| V Ktps://serviz                                          | zionine.ausi.re.it/UOIAPo                           | rcaleUt/                   |                                    | M 1                     | The search                               |                       |          |
| File Modifica Visualizza Pre                             | eferiti Strumenti ?                                 |                            |                                    |                         | -                                        |                       |          |
| 🔽 🍄 😫 🔹 🏈 Portale U                                      | IOIA X                                              | Procedure Terminal Serv    | er A                               |                         |                                          | }• Pagina ★ 🎑 Strumer | nti *    |
| SERVIZIO SANITA<br>EMILIA-ROMAGN<br>Azienda Unità Sanita | ARIO REGIONALE<br>IA<br>aria Locale di Reggio Emili |                            |                                    |                         |                                          |                       |          |
| /erifica SA                                              |                                                     |                            |                                    |                         |                                          |                       |          |
| Oggotta: comunications di                                | ouroputo uprifico do p                              | arta di Sacacita Abilitata | all'opto titoloro della funzione d | ad 71 commo 11 D L      | 91/2008 o c m i o dol D l                | M 11 aprile 2011      |          |
| oggetto, contanicazione di                               | avvenuta vernica da p                               | arte di Soggetto Abilitato | an ente atolare della iditzione i  | ant / i comina i i D.L. | 15. 6 1/2006 6 5.111.1. 6 Ger D.1        | w. 11 aprile 2011     |          |
| Il sottoscritto:                                         | ×                                                   |                            |                                    | In qualită di:          | <ul> <li>Legale rappresentant</li> </ul> | te                    |          |
| Ditta:                                                   | srl                                                 |                            |                                    |                         | C Datore di lavoro                       |                       |          |
| Sede legale: VIA                                         | a <del>r (110010) 111</del>                         |                            | 5 1925 VE                          |                         |                                          | 724                   |          |
|                                                          | A                                                   | 1 2                        | 2 3 4                              | 5 6 7                   | 8 9 1                                    | 0 11                  |          |
|                                                          |                                                     | _ /                        |                                    | /                       | $\langle \langle \rangle \rangle$        | / /                   |          |
| Verifica SA                                              |                                                     | //                         |                                    |                         |                                          |                       |          |
| Utente                                                   | Leo                                                 | Bata dalla quale si n      | ichiede la Matricola               | Data esec.              | Esto Importo                             | Tecnico               | 10       |
|                                                          | impianto/ac                                         | igar verifica              | · · · · · ·                        |                         | fetturato                                | esecutore             | -        |
| LKE SRL                                                  | <ul> <li>SCa</li> </ul>                             | 09/05/13 -                 | RE-200046/11                       | 06/06/13 * Po           | isitiva 157 at<br>ap                     | Allega vi             |          |
| ZECCHETTI SRL                                            | SCc                                                 | 08/05/13                   | RE-200432/99                       |                         |                                          | Allega vi             | ×        |
| ZECCHETTI SRL                                            | SCc                                                 | 08/05/13                   | RE-200436/99                       |                         |                                          | Allega vi             | x        |
| ZECCHETTI SRL                                            | SCc                                                 | 08/05/13                   | RE-200435/99                       |                         |                                          | Allega w              | ×        |
| ZECCHETTI SRL                                            | SCc                                                 | 08/05/13                   | A n RE-402/86                      |                         |                                          | Allege                | x        |
| PECCHETTI PDI                                            | 80.4                                                | 12                         | 13<br>DE 000434/00                 |                         |                                          | Allega vi             | ×        |
|                                                          | Sec.                                                | Carlo Corlo                | NC-200404/00                       |                         |                                          | Allega vi             |          |
| IN N Pagina 1 OI 1 P                                     | PI C                                                |                            |                                    |                         |                                          | Visualizzate          | 1 - 8 ai |
| 1                                                        | Conferma richiesta                                  | Torna al menù              |                                    |                         |                                          |                       |          |
| Aggiungi impianto/apparecchic                            |                                                     |                            |                                    |                         |                                          |                       |          |
| Aggiungi impianto apparecchic                            |                                                     |                            |                                    |                         | S Intranet locale                        | <b>100%</b>           |          |

## Legenda:

- 1. Rappresentante legale del Soggetto Abilitato che ha effettuato la verifica periodica
- 2. Ragione Sociale dell'azienda che ha richiesto la Verifica Periodica, indicando sulla RVP il nome del SA
- 3. Tipo di macchina
- 4. Data dalla quale sono iniziati i "30 giorni"
- 5. Matricola dell'apparecchiatura per la quale è stata richiesta la verifica
- 6. Data di esecuzione della verifica da parte del Soggetto Abilitato
- 7. Esito della verifica
- 8. Importo fatturato dal SA all'utente
- 9. Nome del tecnico che ha eseguito la verifica: il nome dei tecnici abilitati è inserito nel sistema, se il nome non è presente occorre inserire "altro tecnico". Nel caso in cui il nome non sia inserito sarà necessario comunicare nel più breve tempo possibile al soggetto Titolare di Funzione il nome e le credenziali del tecnico interessato.
- 10. cliccare per inserire il verbale in formato pdf. Sono accettati solo verbali in formato PDF
- 11. spuntare gli impianti per i quali s'intende inviare il resoconto al Titolare di Funzione
- 12. aggiungere eventuali apparecchi SOLO SE LA VERIFICA E' STATA ESEGUITA IN LIBERO MERCATO ovvero secondo le modalità dell'art 2 c. 8 e art. 3 c.2 del DM 11/04/11
- 13. Confermare l'invio

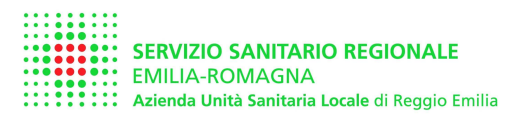

# Fig. 17 – carrello per SA dopo aver completato la procedura di comunicazione di una verifica effettuata

|                                                                                                    | ionline aust re #/I IOTAPortalet                                               | m?                                                                                                    |                                                                                                    | ~              |              | × Ivezerch                        |                       |                                                                                            | 10                         |
|----------------------------------------------------------------------------------------------------|--------------------------------------------------------------------------------|----------------------------------------------------------------------------------------------------|----------------------------------------------------------------------------------------------------|----------------|--------------|-----------------------------------|-----------------------|--------------------------------------------------------------------------------------------|----------------------------|
| a Madélas Havabasa Des                                                                                                    | Sauki Shumanki 2                                                               | **                                                                                                    |                                                                                                    | HITO [] -      |              | (i) Inthe Section                 |                       |                                                                                            | 1.000                      |
| lie Modifica visualizza Pre                                                                                                    | rendi scrumenci /                                                              | Ť                                                                                                    | _                                                                                                    |                | n            | <b>— —</b>                        |                       |                                                                                            |                            |
| C SN 88 - C Portale UC                                                                                                    |                                                                                | ocedure Terminal Server A                                                                                                    |                                                                                                    |                | <b>EM</b> •  | <b>D</b>                          | • ⊡y Pagina +         | Strumer                                                                                    | nti •                      |
| SERVIZIO SANITA<br>EMILIA-ROMAGNA<br>Azienda Unità Sanitar                                                                                                    | RIO REGIONALE<br>A<br>ria Locale di Reggio Emilia                              |                                                                                                    |                                                                                                    |                |              |                                   |                       |                                                                                            |                            |
| erifica SA                                                                                                    |                                                                                |                                                                                                    |                                                                                                    |                |              |                                   |                       |                                                                                            |                            |
| I sottoscritto:                                                                                                    | eele<br>Martina (1997) (1997)<br>                                              |                                                                                                    |                                                                                                    | In qualità di: | œ Le<br>⊂ Da | gale rappresen<br>atore di lavoro | itante                |                                                                                            |                            |
| And a second second second second second second second second second second second second second second second                                                       |                                                                                |                                                                                                    |                                                                                                    |                |              |                                   |                       |                                                                                            |                            |
| and the state                                                                                                    |                                                                                | Invia Ventica SA                                                                                                    | A inviata con successi                                                                                                    | 0              |              |                                   |                       |                                                                                            |                            |
| erifica SA                                                                                                    | Tine                                                                           | Data di                                                                                                    | A inviata con successi                                                                                                    | 0              | Fato         | Importo                           | Tecnico               |                                                                                            | 100                        |
| erifica SA<br>tente                                                                                                    | Tipo<br>impianto/appar                                                         | Data de verifica                                                                                                    | A inviata con successi<br>Ok                                                                                               | D Hec.         | Esto         | Importo<br>fatturato              | Tecnico<br>esecutore  |                                                                                            |                            |
| enfica SA<br>tente<br>ECCHETTI SRL                                                                                                    | Tipe<br>impianto/appar<br>SCc                                                  | Data di<br>verifica<br>D8/05/13                                                                                                    | A inviata con successi<br>Ok<br>RE-200432/99                                                                               | o.             | Esito        | Importo<br>fatturato              | Tecnico<br>esecutore  | Allega ve                                                                                  | ×                          |
| ENTICE SA<br>Itente<br>ECCHETTI SRL<br>ECCHETTI SRL                                                                                                    | Tipe<br>impianto/appar<br>SCc<br>SCc                                           | Data di<br>Venfica SA<br>Data di<br>Venfica<br>08/05/13                                                                                  | A inviata con successi<br>Ok<br>RE-200432/99<br>RE-200436/99                                                               | o<br>iec.      | Esito        | Importo<br>fatturato              | Tecnico<br>esecutore  | Allega ve<br>Allega ve                                                                     | ×<br>×                     |
| ENTING SA<br>tente<br>ECCHETTI SRL<br>ECCHETTI SRL<br>ECCHETTI SRL                                                                                                   | Tipo<br>impianto/appar<br>SCc<br>SCc<br>SCc                                    | Data di<br>ventica SA<br>Data di<br>ventica<br>08/05/13<br>08/05/13                                                                      | A inviata con successi<br>Ok<br>RE-200432/99<br>RE-200436/99<br>RE-200435/99                                               | 0.<br>Jec. :   | Esito        | Importo<br>fatturato              | Tecnico<br>esecutore  | Allega ve<br>Allega ve<br>Allega ve                                                        |                            |
| enfica SA<br>tente<br>ECCHETTI SRL<br>ECCHETTI SRL<br>ECCHETTI SRL<br>ECCHETTI SRL                                                                                   | Tipe<br>impianto/appar<br>SCc<br>SCc<br>SCc<br>SCc<br>SCc                      | Data di<br>verifica<br>D8/05/13<br>D8/05/13<br>D8/05/13                                                                                  | A inviata con successi<br>Ok<br>RE-200432/99<br>RE-200436/99<br>RE-200435/99<br>RE-402/86                                  | 0<br>xec.      | Esito        | importo<br>fatturato              | Tecnico<br>esecutore  | Allega ve<br>Allega ve<br>Allega ve<br>Allega ve                                           | x<br>x<br>x<br>x           |
| ENTICA SA<br>tente<br>ECCHETTI SRL<br>ECCHETTI SRL<br>ECCHETTI SRL<br>ECCHETTI SRL<br>ECCHETTI SRL                                                                   | Tipe<br>impianto/appar<br>SCc<br>SCc<br>SCc<br>SCc<br>SCc<br>SCc<br>SCc        | Data di<br>ventica<br>08/05/13<br>08/05/13<br>08/05/13<br>08/05/13                                                                       | A inviata con successi<br>Ok<br>RE-200432/99<br>RE-200436/99<br>RE-200435/99<br>RE-402/86<br>RE-200434/99                  | o<br>ec.       | Esito        | Importo<br>Tatturato              | Tecnico<br>(esecutore | Allega ve<br>Allega ve<br>Allega ve<br>Allega ve                                           | ×<br>×<br>×<br>×<br>×      |
| EERTICE SA<br>Tente<br>ECCHETTI SRL<br>ECCHETTI SRL<br>ECCHETTI SRL<br>ECCHETTI SRL<br>ECCHETTI SRL<br>ECCHETTI SRL<br>ECCHETTI SRL                                  | Tipe<br>impianto/appar<br>SCc<br>SCc<br>SCc<br>SCc<br>SCc<br>SCc<br>SCc        | Data di<br>verifica SA<br>Data di<br>verifica<br>08/05/13<br>08/05/13<br>08/05/13<br>08/05/13<br>08/05/13                                | A inviata con successi<br>Ok<br>RE-200432/99<br>RE-200436/99<br>RE-200435/99<br>RE-402/86<br>RE-200434/99<br>RE-200433/99  | 0              | Esto         | Importo<br>fatturato              | Tecnico<br>esecutore  | Allega ve<br>Allega ve<br>Allega ve<br>Allega ve<br>Allega ve                              | ×<br>×<br>×<br>×<br>×<br>× |
| EVITICA SA<br>tente<br>ECCHETTI SRL<br>ECCHETTI SRL<br>ECCHETTI SRL<br>ECCHETTI SRL<br>ECCHETTI SRL                                                                  | Tipe<br>impianto/appar<br>SCc<br>SCc<br>SCc<br>SCc<br>SCc<br>SCc<br>SCc<br>SCc | Data di<br>verifica SA<br>Data di<br>verifica<br>08/05/13<br>08/05/13<br>08/05/13<br>08/05/13<br>08/05/13                                | A inviata con successo<br>Ok:<br>RE-200432/99<br>RE-200436/99<br>RE-200435/99<br>RE-402/86<br>RE-200433/99<br>RE-200433/99 | 0 ·            | Esto         | Importe<br>Tatturato              | Tecnico<br>esecutore  | Allega ve<br>Allega ve<br>Allega ve<br>Allega ve<br>Allega ve                              | ×<br>×<br>×<br>×<br>×<br>× |
| ENTITICA SA<br>tente<br>ECCHETTI SRL<br>ECCHETTI SRL<br>ECCHETTI SRL<br>ECCHETTI SRL<br>ECCHETTI SRL<br>ECCHETTI SRL<br>ECCHETTI SRL<br>ECCHETTI SRL<br>ECCHETTI SRL | Tipo<br>impianto/appar<br>SCc<br>SCc<br>SCc<br>SCc<br>SCc<br>SCc<br>SCc        | Data di<br>verifica SA<br>Data di<br>verifica<br>08/05/13<br>08/05/13<br>08/05/13<br>08/05/13<br>08/05/13                                | A inviata con successo<br>Ok<br>RE-200432/99<br>RE-200436/99<br>RE-200435/99<br>RE-402/86<br>RE-200433/99<br>RE-200433/99  | 0-<br>HeC, :   | Esto         | Importe<br>fatturato              | Tecnico<br>esecutore  | Allega ve<br>Allega ve<br>Allega ve<br>Allega ve<br>Allega ve<br>Visualizzate              | ×<br>×<br>×<br>×<br>×<br>× |
| Enflica SA<br>tente<br>ECCHETTI SRL<br>ECCHETTI SRL<br>ECCHETTI SRL<br>ECCHETTI SRL<br>ECCHETTI SRL<br>I Pagina 1 di 1 J<br>Aggiungi impianto/apparecchio            | Tipe<br>impianto/appar<br>SCc<br>SCc<br>SCc<br>SCc<br>SCc<br>SCc<br>SCc<br>SCc | Data di<br>Verifica SA<br>Verifica SJ<br>Verifica SJ<br>08/05/13<br>08/05/13<br>08/05/13<br>08/05/13<br>08/05/13<br>08/05/13<br>08/05/13 | A inviata con successi<br>Ok<br>RE-200432/99<br>RE-200436/99<br>RE-200435/99<br>RE-402/86<br>RE-200433/99<br>RE-200433/99  | D<br>Hec.      | Esto         | Importo<br>Tatturato              | Tecnico<br>(esecutore | Allega ve<br>Allega ve<br>Allega ve<br>Allega ve<br>Allega ve<br>Allega ve<br>Visualizzate | ×<br>×<br>×<br>×<br>×<br>× |

L'azione di invio dà luogo all'aggiornamento automatico del dbase SSIA, allegando il verbale alla pratica relativa e modificando lo stato della verifica da VP\_ASS\_SA a VP\_EFF

Allo stato attuale non è ancora implementata la funzione di upload di file contenenti l'intero registro trimestrale (ad esempio un file XCEL o in formato CSV)

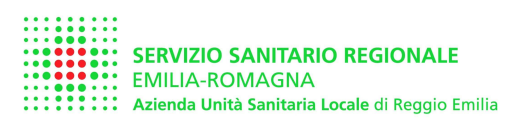

## 4 Altre funzioni

## 4.1 visualizza elenco SA

Consente di visualizzare l'elenco dei Soggetti abilitati per la regione Emilia Romagna e inseriti nell'elenco della provincia di Reggio Emilia

## 4.2 invia una mail al servizio titolare di funzione (TF)

Consente di inviare una mail alla posta elettronica del SSIA dell'azienda USL di Reggio Emilia

Info.ssia@ausl.re.it

#### 4.3 cambia password

Consente agli utenti abilitati al portale di modificare la propria password

## 4.4 estrapola dati statistici

Estrapola i dati che devono essere inviati annualmente dal Titolare di Funzione alla Regione Emilia Romagna e all'INAIL (solo per user dell'azienda USL di Reggio Emilia)

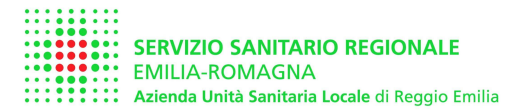

## 5 Informazioni sul Servizio Sicurezza Impiantistica Antinfortunistica

## Azienda USL Reggio Emilia Dipartimento di Sanità Pubblica Servizio Sicurezza Impiantistica Antinfortunistica

Via Amendola, 2 - 42122 Reggio Emilia

Padiglione Ziccardi

Tel 0522-335473 Fax 0522-335446

e-mail servizio: <u>info.ssia@ausl.re.it</u> pec servizio: <u>ssia.re@pec.ausl.re.it</u>

sito internet: www.ausl.re.it

per accedere ai documenti e i moduli pubblicati dal servizio cliccare su:

dipartimenti territoriali sanità pubblica documenti di sanità pubblica

selezionando successivamente uno dei seguenti argomenti d'interesse:

ascensori elettrici pressione riscaldamento sollevamento tariffario

Le informazioni contenute nel presente manuale sono soggette a revisioni, così come il portale RVP è soggetto a aggiornamenti e modifiche di funzionalità.

La versione aggiornata del manuale è scaricabile dal sito internet dell'azienda USL di Reggio Emilia. Ci scusiamo per eventuali errori eventualmente presenti.

Eventuali errori che fossero riscontrati nel manuale possono essere segnalati inviando una mail al servizio